## Confidential

## 1) Open 'new email' in Outlook

| G 7 →                                                                                                    | 𝒫 Search                        |                                                                                                    |
|----------------------------------------------------------------------------------------------------|---------------------------------|----------------------------------------------------------------------------------------------------|
| File Home Send / Receive                                                                                                    | Folder View Help                |                                                                                                    |
| New New Email tems v Solution Value v Solution Value v So | Archive Reply Reply Forward All | $ \begin{array}{c} \textcircled{1}{} & \textcircled{1}{} \\ & \textcircled{1}{} \\ &  \\ &  \\ &  \\ \\ &  \\ \\ &  \\ \\ &  \\ \\ &  \\ \\ &  \\ \\ &  \\ \\ &  \\ \\ &  \\ \\ &  \\ \\ &  \\ \\ &  \\ \\ &  \\ \\ &  \\ \\ &  \\ \\ &  \\ \\ &  \\ \\ &  \\ \\ &  \\ \\ &  \\ \\ &  \\ \\ &  \\ \\ &  \\ \\ &  \\ \\ &  \\ \\ &  \\ \\ &  \\ \\ &  \\ \\ &  \\ \\ \\ &  \\ \\ &  \\ \\ &  \\ \\ &  \\ \\ \\ &  \\ \\ \\ \\ \\ \\ \\ \\ \\ \\ \\ \\ \\ \\ \\ \\ \\ \\ \\$ |
| New Delete                                                                                                    | Respond                         | Teams Quick Steps 1                                                                                                    |

## In het Message menu (1), selecteer Signature (2) > Signatures (3)

|                                                                                              | Untitled - Message (HTML)                                             | ₽ Search                                |                                                  | , ddi ,                                      |
|----------------------------------------------------------------------------------------------|-----------------------------------------------------------------------|-----------------------------------------|--------------------------------------------------|----------------------------------------------|
| File Message Insert Options Format Te<br>Copy<br>Paste Copy<br>Format Painter<br>B I U 2 A 1 | t Review Help<br>  := - := -   Ap   R   R   R   R   R   R   R   R   R | Link Signature<br>2 Sensitivity         | Dictate Editor Immersive Viva<br>Reader Insights | <u>یگ</u><br>Send for<br>Signature Templates |
| Clipboard Ts Basic Text                                                                      | TS Names                                                              | Include Tags 55<br>Personal Public Cont | Voice Editor Immersive Add-in                    | Adobe Acrobat Sign My Templates              |
| From ~           Send           To           Cc           Bcc           Subject              |                                                                       | Signatures.                             |                                                  |                                              |

2) Onder Select signature to edit (1), selecteer New (2) en geef uw nieuwe handtekening een naam (3) en klik op ok (4).

| <ul> <li>E-mail <u>a</u>ccount:</li> <li>New <u>m</u>essages:</li> </ul> | Internet                | ~                                                                                                    |                                                                                                    |
|--------------------------------------------------------------------------|-------------------------|----------------------------------------------------------------------------------------------------|----------------------------------------------------------------------------------------------------|
| New <u>m</u> essages:                                                    | Internet                |                                                                                                    |                                                                                                    |
|                                                                          | internal                | ~                                                                                                    |                                                                                                    |
| Replies/forwards:                                                        | (none)                  | ~                                                                                                    |                                                                                                    |
| e                                                                        |                         | New Signature                                                                                                    | ? ×                                                                                                    |
|                                                                          |                         | Type a name for this :                                                                                                    | signature:                                                                                                    |
|                                                                          | 🔠 <u>B</u> usiness Card |                                                                                                    |                                                                                                    |
|                                                                          |                         | Keplies/Tonwards:     (none)       Image: Standard Standard Sta | Keplies/Torwards:     (none)       New Signature       Type a name for this       Image: Stand Stand |

## 3) Select signature to edit en selecteer uw nieuwe handtekening

| elect signature t       | o edit   |      |        | Choose default sign        | ature         |   |
|-------------------------|----------|------|--------|----------------------------|---------------|---|
|                         |          |      | ~      | E-mail <u>a</u> ccount:    |               | ~ |
| <u> </u>                |          |      |        | New <u>m</u> essages:      | internal      | ~ |
|                         |          |      |        | Replies/ <u>f</u> orwards: | (none)        | ~ |
| <u>D</u> elete          | New      | Save | Rename |                            |               |   |
| di <u>t</u> signature — |          |      |        |                            |               |   |
| Arial                   | V 10 V B |      |        |                            | Business Card |   |

4) In **Edit signature box (1)** u kunt uw handtekening opstellen.Selecteer het foto icon aan de rechterkant van de **toolbar** en upload de gedownloade banner.

| Signatures and Stationery                                 | ? ×             |
|-----------------------------------------------------------|-----------------|
| E-mail Signature Personal Stationery                      |                 |
| Sele <u>c</u> t signature to edit Choose default signatur | re              |
| E-mail account:                                           | ~               |
| New <u>m</u> essages: int                                 | ternal 🗸        |
| Replies/ <u>f</u> orwards: (n                             | one) 🗸          |
| Delete New Save Rename                                    |                 |
| Edi <u>t</u> signature                                    |                 |
| Calibri (Body) 🗸 11 🗸 B I U Automatic 🔽 🧮 🚍               | 💵 Business Card |
|                                                           |                 |
|                                                           |                 |
|                                                           |                 |
|                                                           |                 |
|                                                           | <b>`</b>        |
|                                                           | v               |
| Get signature templates                                   |                 |
|                                                           | OK Cancel       |

5) Klik **"ok**" om uw nieuwe handtekening op te slaan.

| Signatures and Stat          | ionery             |                                                     |                |                                                                   |                              | ?        | ×      |
|------------------------------|--------------------|-----------------------------------------------------|----------------|-------------------------------------------------------------------|------------------------------|----------|--------|
| <u>E</u> -mail Signature     | Personal Stationer | У                                                   |                |                                                                   |                              |          |        |
| Sele <u>c</u> t signature to | edit               |                                                     |                | Choose default sign                                               | ature                        |          |        |
|                              |                    |                                                     | ~              | E-mail <u>a</u> ccount:                                           | an and a state of the second |          | $\sim$ |
|                              |                    |                                                     | _              | New <u>m</u> essages:                                             | internal                     |          | $\sim$ |
| WOLLE                        |                    |                                                     | ~              | Replies/ <u>f</u> orwards:                                        | (none)                       |          | $\sim$ |
| <u>D</u> elete               | New                | <u>S</u> ave                                        | <u>R</u> ename |                                                                   |                              |          |        |
| Edi <u>t</u> signature       |                    |                                                     |                |                                                                   |                              |          |        |
| Calibri (Body)               | ✓ 11 ✓ B           | I <u>U</u>                                          | Automatic      |                                                                   | 🔠 Business Card              | <b>A</b> |        |
|                              |                    | 25 <sup>e</sup> IG<br>ederlands-Vlai<br>n Obstetrie | Ik neem deel   | aan het<br>NGRES 2<br>gres Infertiliteit, Gyna<br>025 I ROTTERDAM | 2025<br>cologie              |          | <      |
| <u>Get signature tem</u>     | plates             |                                                     |                |                                                                   |                              | <b>`</b> |        |
|                              |                    |                                                     |                |                                                                   | ОК                           | Car      | ncel   |

6) U kunt uw nieuwe handtekening invoegen via Signature.

| G b ⇒                               | ✓ Search                                                                                                    |                             |                           |                              |
|-------------------------------------|----------------------------------------------------------------------------------------------------|-----------------------------|---------------------------|------------------------------|
| File Home Send                      | / Receive Folder View Help Attach                                                                                                    | ments Message               |                           |                              |
| Paste                               | Calibri (Bod $\sim$ 11 $\sim$ A <sup>*</sup> A <sup>*</sup> $\models \sim \models = \sim  A_{\varphi} $<br>B T U $ A_{\varphi} \sim A_{\varphi}  = =  A_{\varphi} $ | Address Check Attach Li     | ink Signature Sensitivity | Assign Policy ~              |
| - 💞 Format Painter<br>Clipboard آيا | Basic Text                                                                                                    | Book Names File<br>Names In | nclud Sensitivity         | ↓ Low Importance<br>Tags ايا |